# 管理RV320和RV325 VPN路由器系列上的路由器 通告

#### 目标

路由器通告用于在支持组播和点对点链路上自动配置IPv6。每台路由器定期从其每个接口组播 其IP地址,作为路由器通告。主机可以监听通告,并可以轻松发现邻居路由器的前缀和参数。 在RV32x VPN路由器系列上,您可以自动配置IPv6,或者,如果您知道IPv6的前缀和其他参 数,则可以手动配置IPv6。

**注意:**在配置路由器通告之前,必须在Setup Network(设置网络)页面上启*用双栈*IP。如果 在配置路由器通告之前未配置双堆栈IP,则无法打开"设置网络"页。

本文介绍如何管理RV32x VPN路由器系列上的路由器通告。

## 适用设备

·RV320双WAN VPN路由器 ·RV325千兆双WAN VPN路由器

#### 软件版本

•v1.1.0.09

## 管理路由器通告

步骤1.登录Web配置实用程序并选择DHCP > Router Advertisement。路由器通告页打开:

| Enable Router Advertisement               |                                          |                    |                   |  |
|-------------------------------------------|------------------------------------------|--------------------|-------------------|--|
| Common Setting                            |                                          |                    |                   |  |
| Advertisement Mode:                       | Unsolicited M                            | lulticast 🧹        |                   |  |
| Advertisement Interval:                   | 30 s                                     | ec(Range: 10 - 10  | 300, Default: 30) |  |
| RA Flags:                                 | Managed 🗹 Other                          |                    |                   |  |
| Router Preference:                        | High                                     |                    |                   |  |
| MTU:                                      | 1500 (Range: 1280 - 1500, Default: 1500) |                    |                   |  |
| Router Lifetime:                          | 3600 se                                  | ec (Range: 0 - 900 | 0, Default: 3600) |  |
| Prefix Table                              |                                          |                    |                   |  |
| IPv6 Address Prefix Length Lifetime (sec) |                                          |                    |                   |  |
| Add Edit Delete                           |                                          |                    |                   |  |
|                                           |                                          |                    |                   |  |

## 通过路由器通告进行IPv6自动配置

| Router Advertisement                      |                              |               |  |  |
|-------------------------------------------|------------------------------|---------------|--|--|
| Common Setting                            |                              |               |  |  |
| Advertisement Mode:                       | Unsolicited Multicast 🗸      |               |  |  |
| Advertisement Interval:                   | 30 sec (Range: 10 - 1800,    | Default: 30)  |  |  |
| RA Flags:                                 | Managed 🗹 Other              |               |  |  |
| Router Preference:                        | High                         |               |  |  |
| MTU:                                      | 1500 (Range: 1280 - 1500, D/ | efault: 1500) |  |  |
| Router Lifetime:                          | 3600 sec (Range: 0 - 9000, D | efault: 3600) |  |  |
|                                           |                              |               |  |  |
| Prefix Table                              |                              |               |  |  |
| IPv6 Address Prefix Length Lifetime (sec) |                              |               |  |  |
| Add Edit Delete                           |                              |               |  |  |
|                                           |                              |               |  |  |
| Save Cancel                               |                              |               |  |  |

步骤1.选中Enable Router Advertisement**复选框以**激活路由器通告。

| Router Advertise                               | ment                                                                                |
|------------------------------------------------|-------------------------------------------------------------------------------------|
| Enable Router Adv                              | ertisement                                                                          |
| Common Setting                                 |                                                                                     |
| Advertisement Mode:<br>Advertisement Interval: | Unsolicited Multicast<br>Unsolicited Multicast<br>Unicast Only - 1800, Default: 30) |
| RA Flags:                                      | Managed 🗹 Other                                                                     |
| Router Preference:                             | High                                                                                |
| MTU:                                           | 1500 (Range: 1280 - 1500, Default: 1500)                                            |
| Router Lifetime:                               | 3600 sec (Range: 0 - 9000, Default: 3600)                                           |
| Prefix Table                                   |                                                                                     |
| IPv6 Address                                   | Prefix Length Lifetime (sec)                                                        |
| Add Edit D                                     | Delete                                                                              |
| Save Cance                                     |                                                                                     |

步骤2.从Advertisement Mode下拉列表中选择适当的通告模式。

·未经请求的组播 — 表示路由器的通告消息通过组播发送到组播组的每个接口。

·仅单播 — 表示路由器的通告消息仅发送到某些已知IPv6地址。如果选择此选项,请跳过步 骤3。

| Router Advertisement          |                                           |  |  |  |
|-------------------------------|-------------------------------------------|--|--|--|
| C Enable Router Advertisement |                                           |  |  |  |
| Common Setting                |                                           |  |  |  |
| Advertisement Mode:           | Unsolicited Multicast                     |  |  |  |
| Advertisement Interval:       | 20 sec(Range: 10 - 1800, Default: 30)     |  |  |  |
| RA Flags:                     | Managed 🗌 Other                           |  |  |  |
| Router Preference:            | High                                      |  |  |  |
| MTU:                          | 1500 (Range: 1280 - 1500, Default: 1500)  |  |  |  |
| Router Lifetime:              | 3600 sec (Range: 0 - 9000, Default: 3600) |  |  |  |
|                               |                                           |  |  |  |
| Prefix Table                  |                                           |  |  |  |
| IPv6 Address                  | Prefix Length Lifetime (sec)              |  |  |  |
| Add Edit Delete               |                                           |  |  |  |
|                               |                                           |  |  |  |
| Save Cancel                   |                                           |  |  |  |

步骤3.在Advertisement Interval字段中输入路由器等待发送下一通告消息的时长。超时的范围 是从 10 到 1800 秒。默认值为 30 秒。

步骤4.选中适当的RA标志复选框。路由器通告(RA)标志用于确定主机是否能够使用 DHCPv6获取IP地址及其相关信息。

·托管 — 表示主机使用自控和有状态DHCPv6协议通过DHCPv6获取有状态地址及其相关信 息。有状态地址是不包含其前缀和参数的地址。

·其他 — 表示主机使用自控和有状态DHCPv6协议来获取非地址信息,如DNS服务器的IP地 址。

| Router Advertisement    |                          |               |                |
|-------------------------|--------------------------|---------------|----------------|
| Enable Router Adv       | ertisement               |               |                |
| Common Setting          |                          |               |                |
| Advertisement Mode:     | Unsolicited Multicast    |               |                |
| Advertisement Interval: | 20 sec(Range: 10 - 1800, | Default: 30)  |                |
| RA Flags:               | 🗹 Managed 🗌 Other        |               |                |
| Router Preference:      | High                     |               |                |
| MTU:                    | Medium C - 1500, D       | efault: 1500) |                |
| Router Lifetime:        |                          |               |                |
| Drofix Table            |                          |               |                |
| IPv6 Address            |                          | Prefix Length | Lifetime (sec) |
| Add Edit D              | elete                    |               |                |
|                         |                          |               |                |
| Save Cancel             |                          |               |                |

步骤5.从Router Preference下拉列表中选择适当的路由器首选项度量。在主机可以访问多台路 由器的情况下,使用路由器首选项。通过首选度量,主机可以选择首选路由器。如果主机只能 访问一台路由器,则首选度量不会影响主机。

·高 — 表示当有多个路由器时选择最高优先级路由器。路由器首选项的默认设置为High。

·Medium — 表示当有多台路由器时选择中等优先级路由器。

·低 — 表示当有多个路由器时选择最低优先级路由器。

| Router Advertisement        |                                                    |               |                |  |
|-----------------------------|----------------------------------------------------|---------------|----------------|--|
| Enable Router Advertisement |                                                    |               |                |  |
| Common Setting              |                                                    |               |                |  |
| Advertisement Mode:         | Unsolicited Multicast                              |               |                |  |
| Advertisement Interval:     | nt Interval: 20 sec(Range: 10 - 1800, Default: 30) |               |                |  |
| RA Flags:                   | 🗹 Managed 🗌 Other                                  |               |                |  |
| Router Preference:          | High 🗸                                             |               |                |  |
| MTU:                        | 1350 (Range: 1280 - 1500, D                        | efault: 1500) |                |  |
| Router Lifetime:            | 1500 sec (Range: 0 - 9000, D                       | efault: 3600) |                |  |
| Prefix Table                |                                                    |               |                |  |
| IPv6 Address                |                                                    | Prefix Length | Lifetime (sec) |  |
| Add Edit D                  | elete                                              |               |                |  |
| Save Cance                  |                                                    |               |                |  |

步骤6.在MTU字段中输入可通过网络发送的最大数据包的大小。MTU(最大传输单位)用于 保证网络中所有消息的传输。范围为1280字节到1500字节。以太网络的默认值为1500字节。 如果使用PPPoE连接,则默认值为1492字节。

步骤7.在Router Lifetime字段中,输入路由器通告消息在路由器上存在的持续时间(以秒为单位)。默认值为 3600 秒。

步骤8.单击"保存"以保存设置。

#### IPv6手动配置

| Router Advertisement                      |                                                                |               |  |  |  |
|-------------------------------------------|----------------------------------------------------------------|---------------|--|--|--|
| Enable Router Adve                        | Enable Router Advertisement                                    |               |  |  |  |
| Common Setting                            |                                                                |               |  |  |  |
| Advertisement Mode:                       | Unsolicited Multicast 🗸                                        |               |  |  |  |
| Advertisement Interval:                   | Advertisement Interval: 20 sec (Range: 10 - 1800, Default: 30) |               |  |  |  |
| RA Flags:                                 | 🗹 Managed 📃 Other                                              |               |  |  |  |
| Router Preference:                        | High                                                           |               |  |  |  |
| MTU:                                      | 1350 (Range: 1280 - 1500, D                                    | efault: 1500) |  |  |  |
| Router Lifetime:                          | 1500 sec (Range: 0 - 9000, D                                   | efault: 3600) |  |  |  |
| Prefix Table                              |                                                                |               |  |  |  |
| IPv6 Address Prefix Length Lifetime (sec) |                                                                |               |  |  |  |
| Add Edit Delete                           |                                                                |               |  |  |  |
|                                           |                                                                |               |  |  |  |
| Save Cancel                               |                                                                |               |  |  |  |

#### 步骤1.要手动配置IPv6,请取消选中**启用路由器通告**复选框以禁用自动路由器通告。

| Router Advertisement                      |                                              |               |  |  |
|-------------------------------------------|----------------------------------------------|---------------|--|--|
| Enable Router Advertisement               |                                              |               |  |  |
| Common Setting                            |                                              |               |  |  |
| Advertisement Mode:                       | Unsolicited Multicast 🗸                      |               |  |  |
| Advertisement Interval:                   | rval: 20 sec (Range: 10 - 1800, Default: 30) |               |  |  |
| RA Flags:                                 | 🗹 Managed 📃 Other                            |               |  |  |
| Router Preference:                        | High                                         |               |  |  |
| MTU:                                      | 1350 (Range: 1280 - 1500, D                  | efault: 1500) |  |  |
| Router Lifetime:                          | 1500 sec (Range: 0 - 9000, D                 | efault: 3600) |  |  |
| Prefix Table                              |                                              |               |  |  |
| IPv6 Address Prefix Length Lifetime (sec) |                                              |               |  |  |
| Add Edit D                                | elete                                        |               |  |  |
| Save Cancel                               |                                              |               |  |  |

步骤2.单击Add,在前缀表中添加要广播的新IPv6地址。在前缀表中添加新行:

| Router Advertisement                        |                                           |  |  |  |
|---------------------------------------------|-------------------------------------------|--|--|--|
| Enable Router Advertisement                 |                                           |  |  |  |
| Common Setting                              |                                           |  |  |  |
| Advertisement Mode:                         | Unsolicited Multicast                     |  |  |  |
| Advertisement Interval:                     | 20 sec (Range: 10 - 1800, Default: 30)    |  |  |  |
| RA Flags:                                   | Managed Other                             |  |  |  |
| Router Preference:                          | High                                      |  |  |  |
| MTU:                                        | 1350 (Range: 1280 - 1500, Default: 1500)  |  |  |  |
| Router Lifetime:                            | 1500 sec (Range: 0 - 9000, Default: 3600) |  |  |  |
| Prefix Table   IPv6 Address   Prefix Length |                                           |  |  |  |
| Add Edit Delete                             |                                           |  |  |  |
| Save Cancel                                 |                                           |  |  |  |

步骤3.在IPv6 Address字段中输入要广播的网络的IPv6地址。

| Router Advertisement    |                              |                |                |
|-------------------------|------------------------------|----------------|----------------|
| Enable Router Adv       | ertisement                   |                |                |
| Common Setting          |                              |                |                |
| Advertisement Mode:     | Unsolicited Multicast 🔽      |                |                |
| Advertisement Interval: | 20 sec (Range: 10 - 1800,    | Default: 30)   |                |
| RA Flags:               | 🗹 Managed 🗌 Other            |                |                |
| Router Preference:      | High                         |                |                |
| MTU:                    | 1350 (Range: 1280 - 1500, D  | efault: 1500)  |                |
| Router Lifetime:        | 1500 sec (Range: 0 - 9000, E | Default: 3600) |                |
| Prefix Table            |                              |                |                |
| IPv6 Address            |                              | Prefix Length  | Lifetime (sec) |
| 1245:4859:5872          | 2:5879:5280:5800:2508:2010   | 64             | 1500           |
| Add Edit D              | elete                        |                |                |
| Save Cancel             |                              |                |                |

步骤4.在Prefix Length字段中输入给定IPv6地址的前缀。前缀用于在网络上路由数据包。它们 是地址中最重要的位。

步骤5.在Lifetime字段中输入路由器通告消息在路由器上存在的持续时间(以秒为单位)。

步骤6.(可选)要更改任何信息,请选中相应IPv6地址旁的复选框以选择它,单击Edit,然后 更改必要的信息。

步骤7.(可选)要删除任何路由器通告,请选中相应IPv6地址旁的复选框以选择该通告,然后 单击**删除**。

步骤8.单击"保存"以保存设置。